## **Review sent emails**

All emails sent from the website can be reviewed and resent via the 'Email History' page. This is handy if, for instance, a customer reports they have not received their order confirmation email. You can simply locate the email and trigger a re-send.

Step-by-step guide

1. Login to the CMS. 2. Navigate to Reporting Email History. • Non-BPD admin users should look in their Accounts or Settings menus for the 'Emails' page. 3. The page will show all emails sent in the past 30 days. commerce Search for: ♥ Contains ○ Starts With • Start date: 15/11/2013 End date: 21/11/2013 Search To From Subject Sent Date Time Email Link Email Link 21/11/2013 10:35 PM introdituation in concept 21/11/2013 9:54 PM NotSpecified ANT part the regression Conferences Resend 21/11/2013 9:46 PM Net Service Anti-Barray Comment Confirmation of Internet Order # 538255 Resend Wartanti an as Order Placed via Internet - Customer: WEBSITE Reference: 21/11/2013 9:45 PM OrderPlaced Resend Terriper' conductors as Confirmation of Internet Order # 538256 21/11/2013 9:41 PM Resend 1011000-0001-001-001 Cash Receipt Entered via Internet - REC46539 21/11/2013 9:40 PM distant on a NotSpecified Resend Order Placed via Internet - Customer: AAESS3788 Re 21/11/2013 9:40 PM Resend 21/11/2013 9:18 PM Confirmation of Internet Order # 538255 OrderConfirm Test Sport - Million and Resend OrderPlaced Order Placed via Internet - Customer: WEBSITE Reference 21/11/2013 9:17 PM 0 2 3 4 5 6 7 8 9 10 ... 10 items per page 4. Use the paging arrows to browse, or search by keyword and/or date range. 5. Use the 'Resend' button to resend an email to the original destination address, or specify an alternative email recipient.

| Cubios | ti Order Discod via Internet - Custemeri WERSALES Referencei |  |
|--------|--------------------------------------------------------------|--|
| Subjec | t: Order Placed via internet - Customer: wEDSALES Reference: |  |
| To:    | test.user@commercevision.com.au                              |  |
|        |                                                              |  |
|        |                                                              |  |
|        |                                                              |  |

Classic site admins:

 $\oslash$ 

If the 'Emails' page is not present under the Accounts or Settings menu, 'EmailNotificationRegister.aspx' may need to be added as a new menu item. See Add a New Menu Item for instructions.

## Related help

- CC Order Confirmation emails
- Email Template List
- Widget-Based Email Templates
- Sender Policy Framework (SPF) Record